# InFOREMAX Version Upgrade 7.0.8

## InFOREMAX Version Upgrade from 7.0.5 to 7.0.8

When you upgrade InFOREMAX from version 7.0.5 to 7.0.8 you are required to make changes on the database tables. Following, are instructions on how to perform these tasks.

Adding a new column in "customer" and "address" tables and "vCustomers" view

### Update InFOREMAX SQL Database

- 1. Open Enterprise Manager or SQL Management Studio and connect to a SQL Server instance using either Windows Authentication or SQL Server Authentication.
- 2. Under the "Inforemax" database, select table named "customer".
- 3. Open the "customer" table in Design View by right clicking the table and select "Design" button.
- 4. Add a new column name "is\_taxable" with data type "smallint" as shown below.

| A52J-PC\ASUS.webal - dbo.customer |                |              |  |
|-----------------------------------|----------------|--------------|--|
| Column Name                       | Data Type      | Allow Nulls  |  |
| usrdefnumber3                     | decimal(15, 2) | $\checkmark$ |  |
| usrdefnumber4                     | decimal(15, 2) | $\checkmark$ |  |
| usrdefnumber5                     | decimal(15, 2) | $\checkmark$ |  |
| usrdeftext1                       | nvarchar(100)  | <b>V</b>     |  |
| usrdeftext2                       | nvarchar(100)  | <b>V</b>     |  |
| usrdeftext3                       | nvarchar(100)  | <b>v</b>     |  |
| usrdeftext4                       | nvarchar(100)  | <b>v</b>     |  |
| usrdeftext5                       | nvarchar(100)  | <b>v</b>     |  |
| record_status                     | smallint       |              |  |
| company_id                        | int            |              |  |
| password                          | nvarchar(100)  | <b>v</b>     |  |
| is_taxable                        | smallint       |              |  |
|                                   |                |              |  |

5. After new column is added, save change on the table.

- 6. Open the "address" table in Design View by right clicking the table and select "Design" button.
- 7. Add a new column name "shipping\_address\_id" with data type "int" as shown below.

| A52J-PC\ASUS.webal - dbo.address |                     |               |             |
|----------------------------------|---------------------|---------------|-------------|
|                                  | Column Name         | Data Type     | Allow Nulls |
| 8                                | address_id          | int           |             |
| 8                                | address_type        | nvarchar(50)  |             |
|                                  | address             | nvarchar(250) | <b>V</b>    |
|                                  | city                | nvarchar(50)  | <b>v</b>    |
|                                  | state               | nvarchar(50)  | <b>v</b>    |
|                                  | zip                 | nvarchar(20)  | <b>v</b>    |
|                                  | country             | nvarchar(50)  | <b>v</b>    |
|                                  | record_status       | smallint      |             |
| $\checkmark$                     | shipping_address_id | int           |             |
|                                  |                     |               |             |

- 8. After new column is added, save change on the table.
- 9. Open the "vCustomers" view in Design View by right clicking the table and select "Design" button.
- 10. Place a check on "is\_taxable" as shown below.

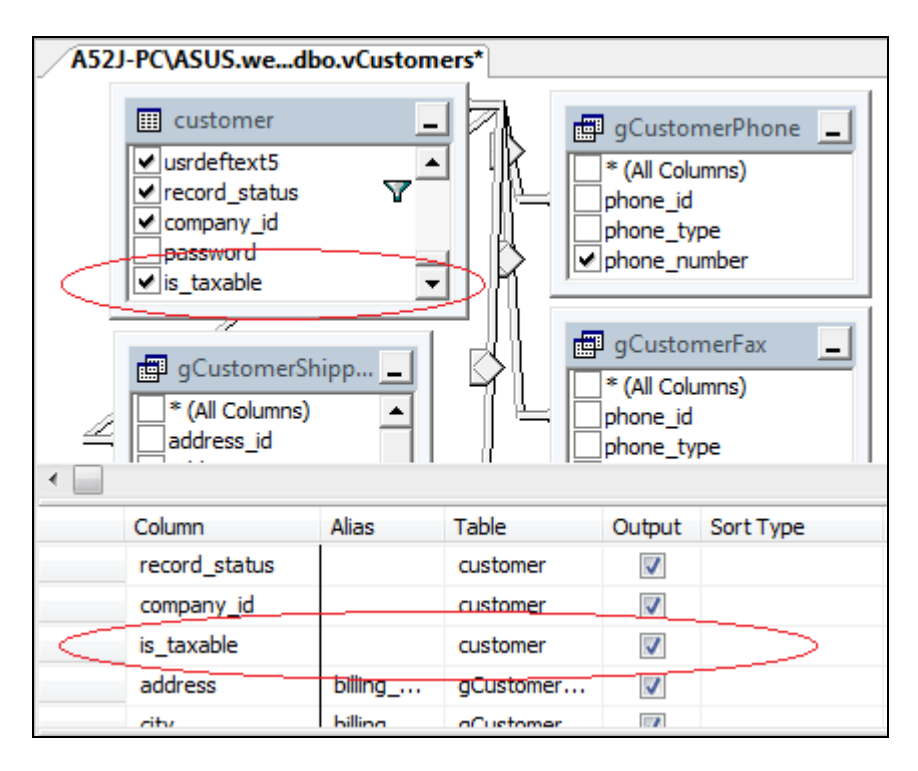

11. After new change is made, save change on the view.

Creating a new table "shipping\_address" in Inforemax database

### Creating Database with Query Analyzer

- 1. With your database selected open Query Analyzer.
- 2. Execute the following script:

```
GO
SET ANSI_NULLS ON
GO
SET QUOTED_IDENTIFIER ON
GO
CREATE TABLE [dbo].[shipping_address](
[shipping_address_id] [int] IDENTITY(1,1) NOT NULL,
[customer_id] [int] NULL,
[address_name] [nvarchar](50) NULL,
[address] [nvarchar](250) NULL,
[city] [nvarchar](50) NULL,
[state] [nvarchar](50) NULL,
[zip] [nvarchar](20) NULL,
[country] [nvarchar](50) NULL)
) ON [PRIMARY]
```

#### Update InFOREMAX MS Access Database

- 1. Open InFOREMAX Access database with Microsoft Access program.
- 2. Select a "customer" table and then open the customer table in Design View by right clicking the table and select "Design View".
- 3. Add a new column name "is\_taxable" with data type "YES/NO" as shown below.

| III customer    |                |        |  |
|-----------------|----------------|--------|--|
| Field N         | Field Name     |        |  |
| usrdeftext2     |                | Text   |  |
| usrdeftext3     |                | Text   |  |
| usrdeftext4     |                | Text   |  |
| usrdeftext5     |                | Text   |  |
| record_status   |                | Number |  |
| company_id      |                | Number |  |
| password        |                | Text   |  |
| is taxable      |                | Yes/No |  |
|                 |                |        |  |
|                 |                |        |  |
|                 |                |        |  |
|                 |                |        |  |
| General Lookup  | General Lookup |        |  |
| Format          | Yes/No         |        |  |
| Caption         |                |        |  |
| Default Value   |                |        |  |
| Validation Rule |                |        |  |
| Validation Text |                |        |  |
| Indexed         | No             |        |  |
| Text Align      | General        |        |  |

- 4. After new column is added, save change on the table.
- 5. Select a "address" table and then open the customer table in Design View by right clicking the table and select "Design View".
- 6. Add a new column name "shipping\_address\_id" with data type "Number" as shown below.

| address |                      |               |           |
|---------|----------------------|---------------|-----------|
|         | Field Nam            | е             | Data Type |
| P       | address_id           |               | Number    |
| P       | address_type         |               | Text      |
|         | address              |               | Text      |
|         | city                 |               | Text      |
|         | state                |               | Text      |
|         | zip                  |               | Text      |
|         | country              |               | Text      |
|         | record status        |               | Number    |
|         | shipping address id  |               | Number    |
|         |                      |               |           |
|         |                      |               |           |
| 6       | General Lookup       |               |           |
| f       | Field Size           | Long Intege   | r         |
| F       | Format               |               |           |
|         | Decimal Places       | Auto          |           |
|         | nput Mask<br>Cantion |               |           |
|         | Default Value        |               |           |
|         | /alidation Rule      |               |           |
| ١       | /alidation Text      |               |           |
| F       | Required             | No            |           |
| I       | ndexed               | Yes (Duplicat | tes OK)   |
|         | Smart Tags           | -             |           |
|         | fext Align           | General       |           |

7. After new column is added, save change on the table.

### Create a new table in InFOREMAX MS Access Database

- 1. Create a new table named "shipping\_address".
- 2. Add the following columns as shown below.

| shipping_address |                     |            |  |
|------------------|---------------------|------------|--|
|                  | Field Name          | Data Type  |  |
| 8                | shipping address id | AutoNumber |  |
|                  | customer_id         | Number     |  |
|                  | address_name        | Text       |  |
|                  | address             | Text       |  |
|                  | city                | Text       |  |
|                  | state               | Text       |  |
|                  | zip                 | Text       |  |
|                  | country             | Text       |  |
|                  |                     |            |  |